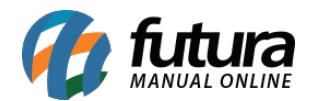

Sistema Futura Server

Caminho: *Fiscal>NF-e Cadastro>Nota Fiscal de Venda ao Consumidor - Mod2* 

Referência: FS92.1

Versão: 2018.03.26

**Como Funciona:** Através desta tela é possível registrar Notas Fiscais de venda. Geralmente utilizada por usuários que utilizam o modelo 2 e precisam indicar a presença no momento da emissão de uma NF-e.

Para isso, acesse o caminho indicado acima, clique em *F2 Novo* e a tela abaixo será aberta:

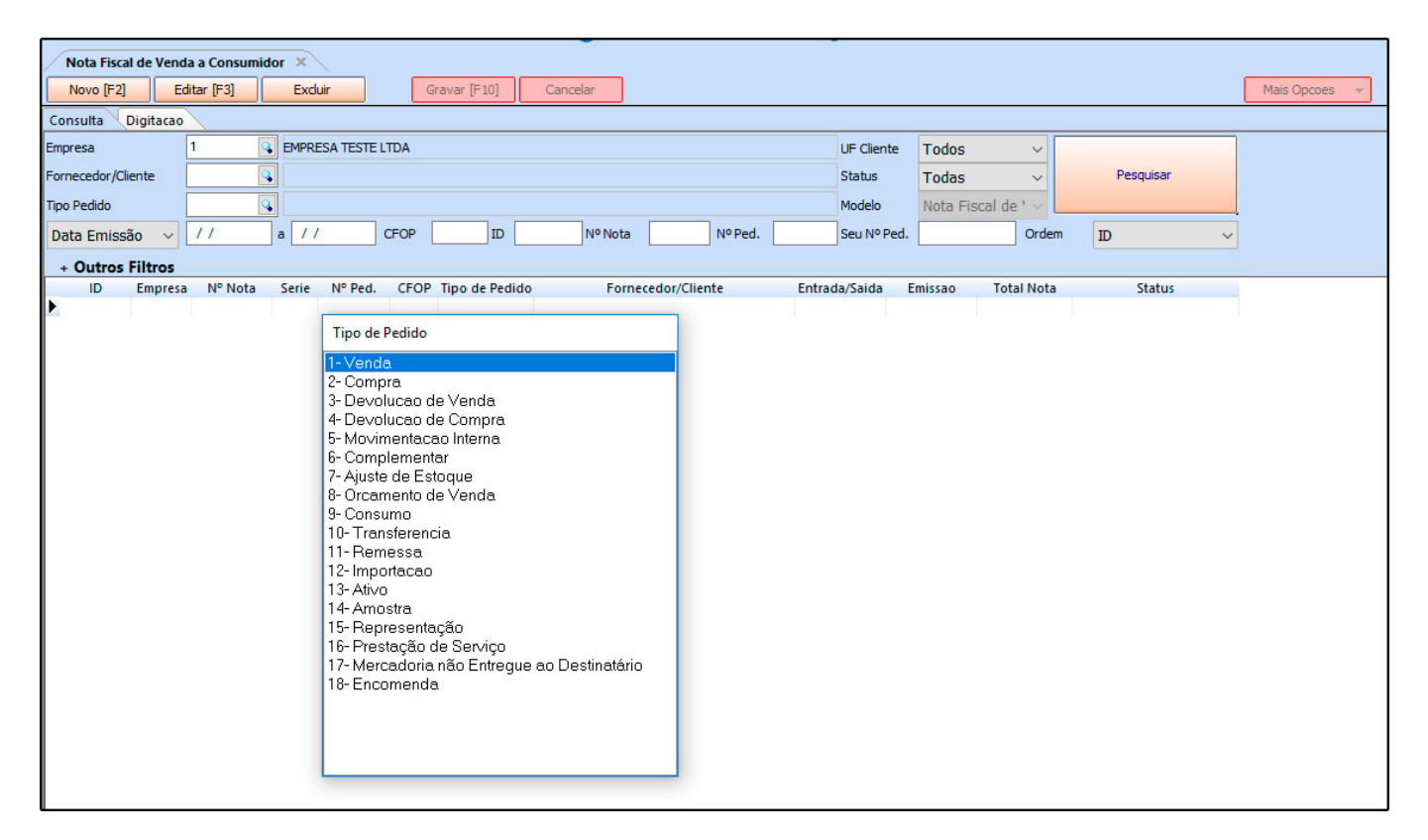

Indique o tipo de pedido em que a nota será registrada e a tela abaixo será aberta:

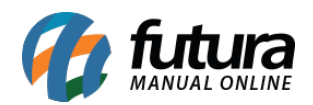

| Nota Fiscal de Venda a Consumidor X |                                                                           |                 |                   |           |               |  |  |  |  |  |  |  |
|-------------------------------------|---------------------------------------------------------------------------|-----------------|-------------------|-----------|---------------|--|--|--|--|--|--|--|
| Novo [F2]                           | Editar [F3] Excluir Gravar [F10] Cancelar                                 |                 |                   |           | Mais Opcoes 👻 |  |  |  |  |  |  |  |
| Consulta Digitacao                  |                                                                           |                 |                   |           |               |  |  |  |  |  |  |  |
| Empresa                             | 1 EMPRESA TESTE LTDA                                                      | UF Cliente Tod  | los 🗸             |           |               |  |  |  |  |  |  |  |
| Fornecedor/Client                   | e 🙀                                                                       | Status Tod      | las 🗸             | Pesquisar |               |  |  |  |  |  |  |  |
| Tipo Pedido                         |                                                                           | Modelo Nota     | a Fiscal de ' 🗸 📘 |           |               |  |  |  |  |  |  |  |
| Data Emissão                        | ✓ / / CFOP ID N° Nota N° Ped.                                             | Seu Nº Ped.     | Ordem             | ID ~      |               |  |  |  |  |  |  |  |
| + Outros Filtros                    |                                                                           |                 |                   |           |               |  |  |  |  |  |  |  |
| ID Er                               | npresa Nº Nota Serie Nº Ped. CFOP Tipo de Pedido Fornecedor/Cliente Entra | da/Saida Emissa | o Total Nota      | Status    |               |  |  |  |  |  |  |  |
|                                     | Consulta de Tipo de Pedido                                                |                 |                   |           |               |  |  |  |  |  |  |  |
|                                     | Código Descrição                                                          | ^               |                   |           |               |  |  |  |  |  |  |  |
|                                     | 30 VENDA PARA ZONA FRANCA DE MANAUS                                       |                 |                   |           |               |  |  |  |  |  |  |  |
|                                     |                                                                           |                 |                   |           |               |  |  |  |  |  |  |  |
|                                     |                                                                           |                 |                   |           |               |  |  |  |  |  |  |  |
|                                     |                                                                           |                 |                   |           |               |  |  |  |  |  |  |  |
|                                     |                                                                           |                 |                   |           |               |  |  |  |  |  |  |  |
|                                     |                                                                           |                 |                   |           |               |  |  |  |  |  |  |  |
|                                     |                                                                           |                 |                   |           |               |  |  |  |  |  |  |  |
|                                     |                                                                           |                 |                   |           |               |  |  |  |  |  |  |  |
|                                     |                                                                           |                 |                   |           |               |  |  |  |  |  |  |  |
|                                     |                                                                           |                 |                   |           |               |  |  |  |  |  |  |  |
|                                     |                                                                           |                 |                   |           |               |  |  |  |  |  |  |  |
|                                     |                                                                           |                 |                   |           |               |  |  |  |  |  |  |  |
|                                     |                                                                           | ~               |                   |           |               |  |  |  |  |  |  |  |
|                                     |                                                                           |                 |                   |           |               |  |  |  |  |  |  |  |

Indique novamente o tipo de pedido e o sistema irá redirecionar para a tela da nota fiscal, conforme mostra imagem abaixo:

| Nota Fiscal de Venda a Consumidor ×                              |                  |                |                 |                |             |             |             |                |                |                  |                 |                   |               |                    |              |              |    |
|------------------------------------------------------------------|------------------|----------------|-----------------|----------------|-------------|-------------|-------------|----------------|----------------|------------------|-----------------|-------------------|---------------|--------------------|--------------|--------------|----|
| Novo [F2] Estar [F3] Excluir Graver [F10] Cancelar Mais Opcoes ~ |                  |                |                 |                |             |             |             |                |                |                  |                 |                   |               |                    |              |              |    |
| Consulta Digitacao                                               |                  |                |                 |                |             |             |             |                |                |                  |                 |                   |               |                    |              |              |    |
| Empresa                                                          | a 1 🔍            | EMPRESA TE     | STE LTDA        |                | SP          | Тіро        |             | Venda          |                |                  |                 | Norma             | d             |                    |              |              |    |
| Tipo de Pedido                                                   | o 1 🤉            | VENDA          |                 |                | Tipo        | Emissao NFE | Normal      |                | Status         | Impress          | o               | Nº Ped.           |               |                    |              |              |    |
| Cliente/Forn                                                     | . 13 🔍           |                | CONSUM          | IDOR           |             |             |             |                | SP C           | Calculo da N. F. | Somente         | Totaliza Impostos |               |                    |              |              |    |
| CFOR                                                             | p 5102 🔍         | Modelo 02      | V° Nº N         | lota           | 589 S       | ierie 2     |             | Data Emissao   | 22/03/2018 10: | :04:04 Dat       | a Entrada/Saida | 22/03/2018 10:0   | 4:04 Gerar    | Pedido Inven       | tario Online |              |    |
| Produto [Alt +                                                   | + Pj Transp. / C | Obs. [Alt + T] | NFE Servicos    | Alt+S) Dupl    | icatas      |             |             |                |                |                  |                 |                   |               |                    |              |              |    |
| Incluir                                                          | Alterar Ex       | cluir Al       | teracao em Lote | Alterar Des    | ic.(Alt+D)  |             |             |                |                |                  |                 |                   |               |                    |              |              |    |
| Produto                                                          | 108 💊            | Cod. Barras    | 7891321046821   | Ref.           | 108 💊 C/    | ADERNO TEST | E 1         |                |                | Und.             | UN 💊            | CFOP              | 5102          |                    |              |              |    |
| Qtde                                                             | 5,00             | VI. Unit.      | 5,00000         | Total Bruto    | 25,00       | % Out. Deps | 0,00000     | VI. Out. Deps. | 0,00           | % Desc.          | 0,00000         | VI Desc.          | 0,00          |                    |              |              |    |
| CST ICMS                                                         |                  | Bc. ICMS       | 0,00            | % ICMS         | 0,00000     | VI. ICMS    | 0,00        | Red. ICMS      | 0,00000        | ICMS ST Tipo     | IVA V           | Bc. ICMS ST       | 0,00          | VI. ICMS ST        | 0,00         |              |    |
| CST IPI                                                          | 53 - Saída n 🗸   | Bc. IPI        | 0,00            | % IPI          | 0,00000     | VI. IPI     | 0,00        | Outros ICMS    | 0,00           | CSOSN            | 900 - Ou 🗸      | % ICMS SN Cred    | 0,00000       | VI. ICMS SN Cred   | 0,00         |              |    |
| CST COFINS                                                       | 99 - Outras 🗸    | Bc. COFINS     | 0,00            | % COFINS       | 0,00000     | VI. COFINS  | 0,00        | CST PIS        | 99 - Out 🗸     | Bc. PIS          | 0,00            | % PIS             | 0,00000       | VI. PIS            | 0,00         |              |    |
| Bc. Fr                                                           | CP 0,00          | % FCF          | 0,00000         | VI. FCP        | 0,00        | Bc, ECP ST  | 0,00        | % FCP ST       | 0,00000        | VI. FCP ST       | 0,00            | % ICMS Cons.      | 0,00000       | VI. IPI Devol.     | 0,00         |              |    |
| Bc. FCP ST Re                                                    | et. 0,00         | % FCP ST Ret   | 0,00000         | I. FCP ST Ret. | 0,00        |             |             |                |                |                  |                 |                   |               |                    |              |              |    |
|                                                                  |                  |                |                 |                |             |             |             |                |                |                  | Detalhamen      | to Especifico O   | utras Info.   | Gravar             | Cancelar     |              |    |
| Item Cod. F                                                      | Produto Und.     | Quantidade     | VI. Unitario    | fotal Item     | % Desc      | VI. Desc.   | % Acresc.   | VI Acresc.     | % ICMS         | VI. ICMS %       | IPI IPI C       | ST Bc. ICMS ST \  | /I. ICMS ST B | c. ST R.Ant. VI. S | T R.Ant.     | Nro. F       | сі |
| * 1                                                              | 108 UN           | 5,00           | 5,00000         | 25,00          | 0,00000     | 0,00        | 0,00000     | 0,00           | 0,00000        | 0,00 0           | 1,00000 53 - Si | aída 0,00         | 0,00          | 0,00               | 0,00         |              |    |
|                                                                  |                  |                |                 |                |             |             |             |                |                |                  |                 |                   |               |                    |              |              |    |
|                                                                  |                  |                |                 |                |             |             |             |                |                |                  |                 |                   |               |                    |              |              |    |
|                                                                  |                  |                |                 |                |             |             |             |                |                |                  |                 |                   |               |                    |              |              |    |
|                                                                  |                  |                |                 |                |             |             |             |                |                |                  |                 |                   |               |                    |              |              |    |
|                                                                  |                  |                |                 |                |             |             |             |                |                |                  |                 |                   |               |                    |              |              |    |
|                                                                  |                  |                |                 |                |             |             |             |                |                |                  |                 |                   |               |                    |              |              |    |
|                                                                  |                  |                |                 |                |             |             |             |                |                |                  |                 |                   |               |                    |              |              |    |
|                                                                  |                  |                |                 |                |             |             |             |                |                |                  |                 |                   |               |                    |              |              |    |
|                                                                  |                  |                |                 |                |             |             |             |                |                |                  |                 |                   |               |                    |              |              |    |
| Base ICMS                                                        | Base ICMS ST     | Base IPI       | Base ST R. Ant. | Base FCP       | Base FCP S  | T Bc FCP    | ST Ret. Pis | /Pasep VI      | Outras ICMS    | IPI Devol.       | VI Desc.        | Valor Frete       | Out. Desp. A  | ces. Total Prod.   | _            |              |    |
| 0,00                                                             | 0 0,00           | 0              | ,00 0,00        | 0,0            | 00          | 0,00        | 0,00        |                | 0,00           | 0,00             | 0,              | 0,00              |               | 0,00               | 0,00         | Outras Info. |    |
| Valor ICMS                                                       | Valor ICMS ST    | Valor IPI      | Valor ST R. Ant | . Valor FCP    | Valor FCP S | T VIFCP     | TRet. Co    | fins. IC       | MS SN Credito  | VI Isentas       | Valor Acres.    | Valor Seguro      | Valor Aprox T | rib Total Nota     | 0.00         |              |    |

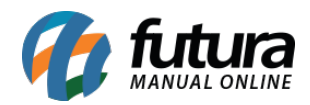

Registre as informações da nota fiscal e clique em *Gravar [F10]*, para finalizar o procedimento.